Revisa tu horario de

## **Clases Virtuales**

## en tu Intranet Banner

En esta plataforma podrás ver tu horario de clase así como tu cronograma de pago y calificaciones.

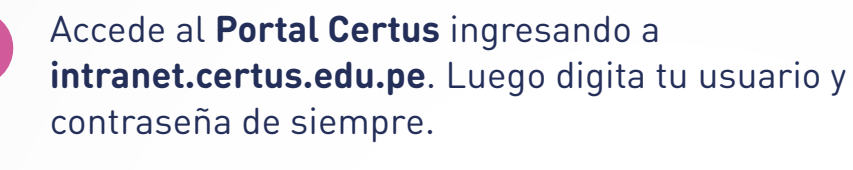

Si la olvidaste o deseas cambiarla **haz clic aquí** 

2

Vuelve a ingresar tu **Usuario y Contraseña** y da clic en "Acceder".

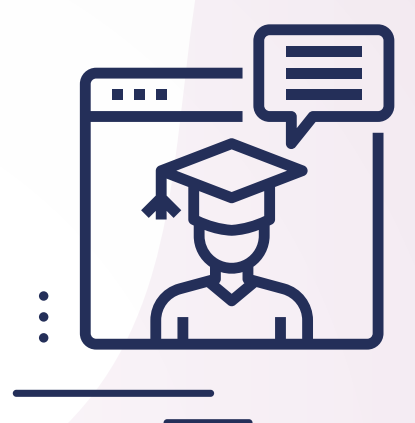

Selecciona la casilla de búsqueda que se llama **"Encontrar una página"** (donde está la lupa), escribe la frase **"semana de un vistazo" y dale clic.** 

|                                                           | a Sair I ⊕ Ayata   |
|-----------------------------------------------------------|--------------------|
| Bienvenido(a),                                            | Excession on today |
| Inco > Aumos > Interfactor Aumos Aumos Satolut do Service | ₽                  |

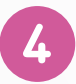

Aparecerá la siguiente pantalla. Podrás seleccionar las semanas de programación de clase y visualizarás por semana los días que tienes clases. **Revisa solo aquellos cursos que tienen la descripción "Clase".** 

| Inco > Aumos           | un Vistazo<br>> Inscripción > Bernana de un<br>erano de clase por día y hora. Las | Visiazo                                 |                                |                                     |                         |             |  |
|------------------------|-----------------------------------------------------------------------------------|-----------------------------------------|--------------------------------|-------------------------------------|-------------------------|-------------|--|
| INCO > Alumnos         | > Inscripción > Bernana de un<br>erario de clase por día y hora. Las              | Wetazo                                  |                                |                                     |                         |             |  |
| 🖤 La siguierra es su t | oraro de clase por día y hora. Las                                                | clases que no tenen horas de reunió     |                                |                                     |                         |             |  |
| Le squerre et ta       | eraro de clase por día y hora. Las                                                | classes que no benen horas de reunió    |                                |                                     |                         |             |  |
|                        |                                                                                   |                                         | e programacias estan teradas a | i finar de la pógina. Dar cilc en k | e curses ligados para r | YAL ONLINE. |  |
| Energy Antonio (       |                                                                                   |                                         |                                |                                     | Er a (HHI/DO/1          | 1113        |  |
| Lune                   | Martes                                                                            | de May 11, 2020 (62 ce 62)<br>Hiércoles | Jueves                         | Vienes                              | Sébado                  | Domingo     |  |
| Zam                    |                                                                                   |                                         |                                |                                     |                         |             |  |
| MARK                   | 101766.563                                                                        | MAND H1716-26P                          |                                | MAND HITSE OF                       |                         |             |  |
| 12006<br>7:30 A        | CLASE<br>M-TURN AM                                                                | 12009 CLASE<br>7:30 AM-10-40 AM         |                                | 12009 CLASE<br>7:30 AM-10:40 AM     |                         |             |  |
| Bern                   |                                                                                   |                                         | CONTHERES IN<br>13606 CLASE    |                                     |                         |             |  |
|                        |                                                                                   |                                         | PRC PRC-L301A                  |                                     |                         |             |  |
|                        |                                                                                   |                                         |                                |                                     |                         |             |  |
| 9am                    |                                                                                   |                                         |                                |                                     |                         |             |  |
|                        |                                                                                   |                                         |                                |                                     |                         |             |  |

Para revisar el detalle de cada curso, da clic a cada uno de ellos. TBasa astrona tuna cantura de papetel siento he cata o hano.

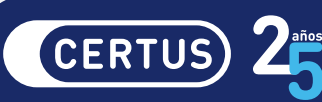